# Handleiding fietsplan Albron

In samenwerking met Fiscfree biedt Albron de mogelijkheid om een fiets aan te schaffen met belastingvoordeel.

### Spelregels

Er zijn een aantal spelregels voor het deelnemen aan de fietsregeling:

- Je hebt een arbeidsovereenkomst met Albron;
- Je hebt géén loonbeslag;
- Je hebt géén leaseregeling of mobiliteitsbudget;
- Je kunt één keer in de vier jaar deelnemen;
- De fiets is voor eigen gebruik. Niet voor partner of kinderen;
- Je betaalt de fiets met een deel van het brutosalaris en/of bovenwettelijke vakantie-uren;
- Per bestelling mag je maximaal € 750,- via je salaris verrekenen. Besteed je meer dan € 750,aan de bestelling, dan kun je dit bedrag netto afrekenen (via iDeal of bij de rijwielhandelaar).

### Procedure in het kort (zie verder voor de uitgebreide instructie)

- In Youforce Self Service tegel Fietsregeling, kun je zien hoeveel je van je brutosalaris en bovenwettelijke vakantie-uren kunt inzetten;
- Maak een account aan op de FiscFree site;
- Zoekt een fiets uit via de webshop of ga naar een aangesloten rijwielhandelaar;
- Dien je aanvraag in via de FiscFree site;
- Albron behandelt je aanvraag. Dit kan 2 tot 3 werkdagen duren.
- Is je aanvraag goedgekeurd, dan wordt je bestelling definitief.
- -

#### Inhoud van de handleiding:

| 1. | Hoeveel brutosalaris en bovenwettelijke vakantie-uren kan ik inzetten? | 2  |
|----|------------------------------------------------------------------------|----|
| 2. | Hoe maak ik een account aan op de website van FiscFree?                | 4  |
| 3. | Hoe bestel ik een Fiets in de webshop van FiscFree?                    | 5  |
| 4. | Hoe koop ik een fiets bij de rijwielhandelaar?                         | 9  |
| 5. | Hoe wordt de fiets verrekend op mijn loonstrook?                       | 13 |

- **1.** Hoeveel brutosalaris en bovenwettelijke vakantie-uren kan ik inzetten?
- Ga naar MijnAlbron.
- Klik op Youforce:

| Albron                                                           | Medewerker +                                               |                                                        |                                                                         | 6                                         |           |                                               |
|------------------------------------------------------------------|------------------------------------------------------------|--------------------------------------------------------|-------------------------------------------------------------------------|-------------------------------------------|-----------|-----------------------------------------------|
| Nieuws Mijn gegevens                                             | Samen Lekke                                                | r Blijven Werken                                       | Medezeggenschap                                                         | X-tra                                     | Vacatures | Over Albron<br>Zoeken op deze site            |
| ? Vraag & antwoord                                               | Nieuwsbericht                                              |                                                        | Geplaatst op                                                            | Van                                       |           | Nieuws archief                                |
| Direct naar:<br>• Opleidingen<br>• Albron website<br>• Dashboard | Kiik op onderstaa<br>lezen. Hier vind j<br>bent weer op de | nde afbeelding o<br>e ook de tileuws<br>hoogte van het | om oudere edities van<br>Break van deze week.<br>laatste operationele n | de NieuwsBrei<br>Lees 'm snel d<br>ieuwst | in je     | Vacatures hoofdkantoor<br>Facilicom en Albron |
| Youforce     Acties en Sinning                                   |                                                            |                                                        |                                                                         |                                           |           |                                               |

- Klik in Youforce op SelfService:

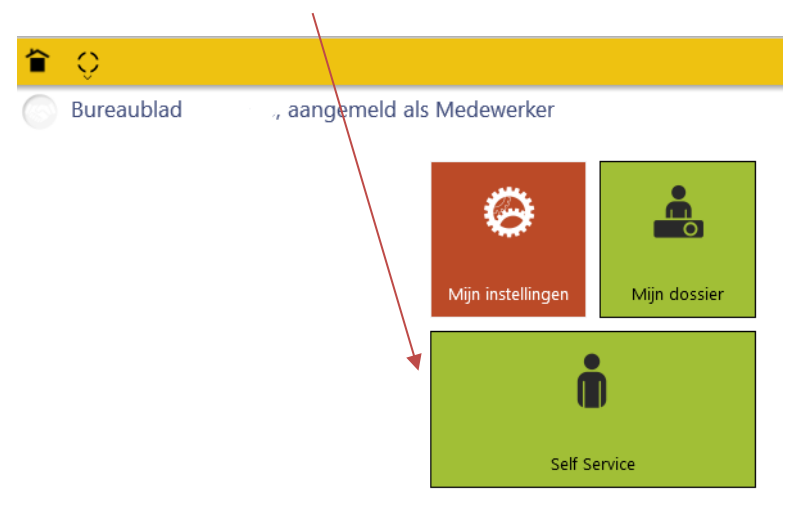

- Klik op 'Start'
- Klik op de tegel 'Fietsregeling':

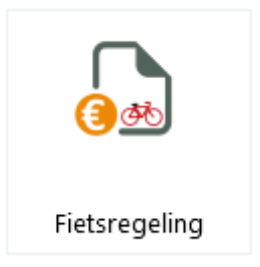

- In het scherm dat je te zien krijgt, kun je zien hoeveel brutosalaris en/ of bovenwettelijk verlof je kunt inzetten voor je fiets.
- Bij brutosalaris wordt gelijk voor je berekend hoeveel je in één maand/periode kunt inzetten en hoeveel over 3 maanden.

| Albron berekenen fietsregeling                      |                                                                                                    |
|-----------------------------------------------------|----------------------------------------------------------------------------------------------------|
|                                                     | Op dit formulier kun je zien hoeveel je kunt besteden voor een fiets vanuit je salaris en/of bovenwettelijke verlofdagen. Dit is het beschikbare budget. Let op: je kunt maximaal 🗧 750,- van je beschikbare budget gebruiken voor de fietsregeling. |
|                                                     | Het in te zetten bedrag aan bruto sajare hieronder is gebaseerd op één maand of (bij Center Parcs) één periode van 4 weken. Je kunt maximaal 3 maanden of periodes vanuit je salaris inzetten voor de fietsregeling.                                 |
|                                                     | Als je binnen 3 maanden uitdiezet gaat, dan kun je alleen het genoemde salaris inzetten over het aantal maanden dat je nog indienst bent.                                                                                                    |
| In te zetten bruto salaris per<br>periode/maand (€) | 604.92                                                                                                    |
| Max. bruto salaris over 2<br>periodes/maanden (€)   | 1209.84                                                                                                    |
| Max. bruto salaris over 3<br>periodes/maanden (€)   | 1814.76                                                                                                    |
| Als je op het hoofdkantoor werkt:                   |                                                                                                    |
|                                                     | Vul hieronder het aantal uren bovenwettelijk verlof in dat je wit inzetten. Check eerst je bovenwettelijke verlof saldo, zodat je weet hoeveel je kunt inzetten.                                                                                     |
|                                                     | Houd bij toekomstige verlofaanvragen rekening met dat de uren die je gebruikt voor de fietsregeling, nog worden afgeboekt van je verlofsaldo. Dit gebeurt nadat de aanvraag en bestelling van de fiets zijn afgerond.                                |
| HK: In te zetten bovenwettelijk verlof<br>(uur)     |                                                                                                    |
| HK: Budget uit bovenwettelijk verlof ( $\epsilon$ ) | 0.00                                                                                                    |
| Als je NIET op het hoofdkantoor<br>werkt:           |                                                                                                    |
|                                                     | Het beschikbare budget bovenwettelijk verlof is berekend aan de hand van je bovenwettelijk verlofialdo.                                                                                                    |
| Beschikbaar budget uit bovenwettelijk<br>verlof (€) | How bij toekomstige verlofaanvragen rekening met dat de uren die je gebruikt voor de fietsregeling, nog worden afgeboekt van je verlofsaldo. Dit gebeurt nadat de aanvraag en bestelling van de fiets zijn afgerond.                                 |
| `                                                   |                                                                                                    |
| Berekenen HK budget Verder                          | <u>↑</u>                                                                                                    |
|                                                     |                                                                                                    |

Bij bovenwettelijk verlof wordt onderscheid gemaakt tussen medewerkers die werkzaam zijn op het hoofdkantoor en medewerkers op locatie:

Locatie

Werk je op locatie dan kun je direct zien hoeveel budget er beschikbaar is vanuit je bovenwettelijke verlofuren.

Hoofdkantoor

Werk je op het hoofdkantoor dan dien je zelf het aantal uren in te vullen dat je wilt inzetten. Let op dat dit niet meer mag zijn dan wat je nog beschikbaar hebt in je verlofsaldo. Klik daarna op 'Berekenen HK budget'. Er wordt vervolgens voor je berekend hoeveel je bovenwettelijke verlof waard is.

Deze bedragen heb je later nodig bij de aanvraag van je fiets.

## 2. Hoe maak ik een account aan op de website van FiscFree?

- Ga naar <u>www.fiscfree.nl</u>, klik op 'Login' en kies 'Medewerker'.
- Vul in het rechter scherm 'lk heb nog geen account' het projectnummer in: *365295.*
- Vul je gegevens in.
- Je ontvangt een e-mail met een activatielink. Klik op deze link en je account is klaar om gebruikt te worden.
- Log vervolgens weer in op <u>www.fiscfree.nl</u>, via 'Login' en 'Medewerker'.
- Deze keer vul je je e-mail en wachtwoord in op het linker scherm 'ik heb al een account'.
- Je kunt nu een fiets uitzoeken.

### Er zijn 2 manieren voor het bestellen van een fiets:

- Voor bestellen via de webshop van FiscFree ga naar **hoofdstuk 3.**
- Voor bestellen via een rijwielhandelaar ga naar **hoofdstuk 4**.

## 3. Hoe bestel ik een Fiets in de webshop van FiscFree?

Nadat je bent ingelogd, kom je in onderstaand scherm terecht. Klik op 'SHOP NU' om te starten met je aanvraag.

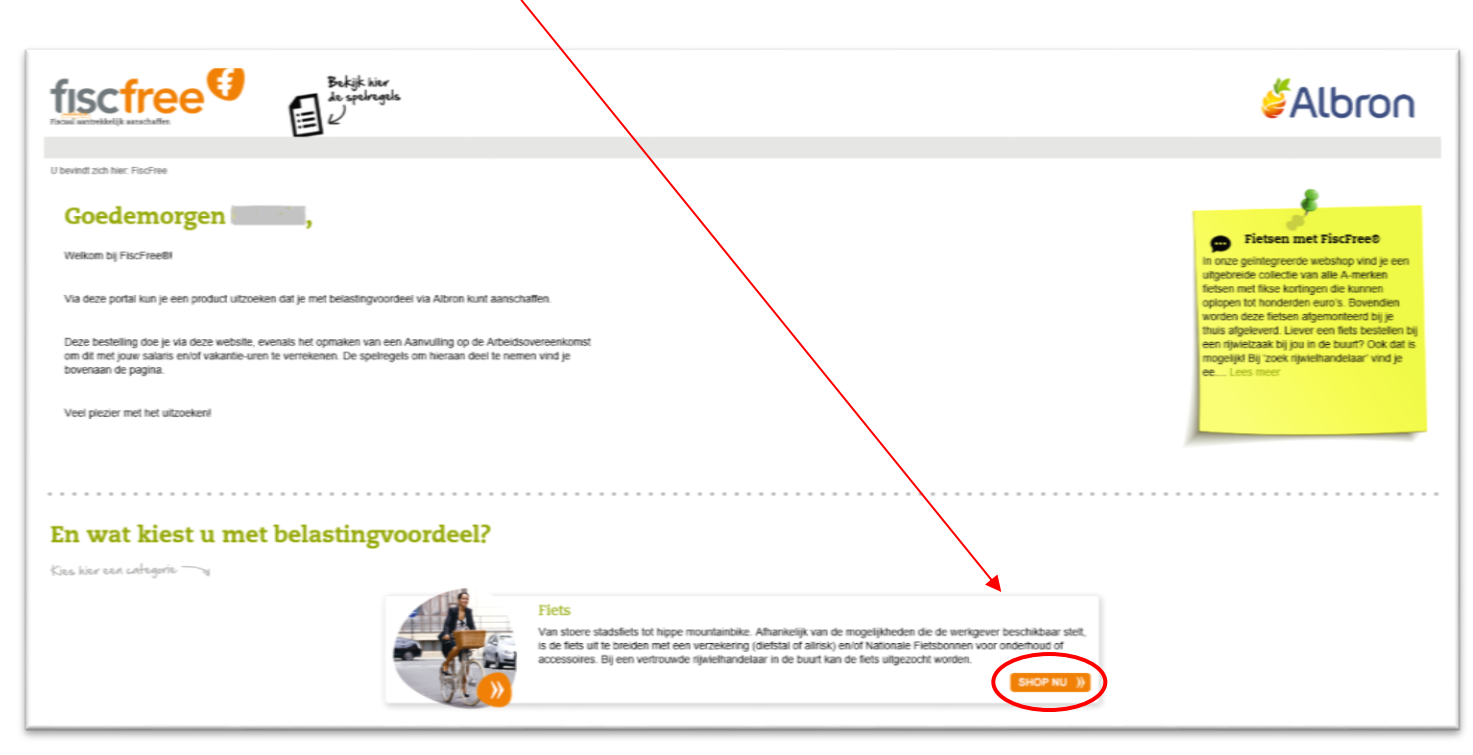

- Klik op 'Ga naar webshop'.

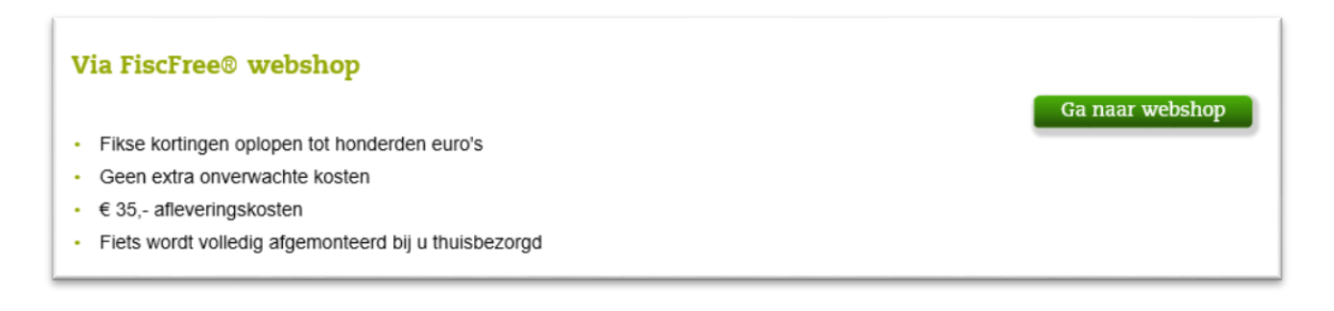

- Klik op de fiets die je wilt hebben en vul de eigenschappen zoals je deze wenst. Klik vervolgens op 'Bestellen'.
- Controleer de gegevens en klik op 'Volgende'.
- Voeg als je dit wilt een verzekering en/of fietsbon toe aan je bestelling en klik op 'Bestelling aanmaken en controleren'.

- Selecteer welk bruto jaarsalaris voor jou van toepassing is. In het oranje zie je jouw voordeel in euro's.
- Als de prijs van je fiets meer dan € 750,- is, dan staat op dit scherm ook hoeveel je netto moet bijbetalen.

| Nationale Fiets Projecten<br>Zakelijkfietsen<br>Postbus 594<br>8440AN HEERENVEEN<br>Bereken uw voordeel<br>Bruto prijs | E 994 15                |
|----------------------------------------------------------------------------------------------------|-------------------------|
| Zakelijkfietsen<br>Postbus 594<br>8440AN HEERENVEEN<br>Bereken uw voordeel<br>Bruto prijs                              | E 994 15                |
| Posticus 594<br>8440AN HEERENVEEN<br>Bereken uw voordeel<br>Bruto prijs                                                | £ 994 15                |
| Bereken uw voordeel<br>Bruto prijs                                                                                     | £ 884 15                |
| Bereken uw voordeel<br>Bruto prijs                                                                                     | € 894 15                |
| Bruto prijs                                                                                                    | € 99/ 15                |
|                                                                                                    | 004,15                  |
|                                                                                                    |                         |
| Te verrekenen via werkgever<br>Bruto jaarsalaris                                                                       | € 750,00                |
| Tot 20.14                                                                                                    | 42 🗸                    |
| Netto te betalen                                                                                                    | € 134,15                |
| Vo                                                                                                    | ordeel € 274,13         |
| bovenstaande berekening kunnen geen rechten ontleend worden.                                                           | Het berekende           |
| deel is een indicatie. Het exacte voordeel is afhankelijk van de per                                                   | soonlijke situatie. Het |
| stingvoordeel voor werknemers met een absoluut gezien laag sala                                                        | ris (vaak parttimers)   |
| ager zijn dan dit rekenvoorbeeld omdat er minder belasting betaal                                                      | d wordt.                |

- Klik op 'Bevestigen'.
- Als er een nettobedrag open staat dien je dit via iDeal te betalen.

- Daarna kom je in onderstaand scherm:

| Firsts         Controleren       Verrekening met uw werkgever         Controleren       Verrekening         Controleren       Verrekening         Controleren       Verrekening         Controleren       Verrekening         Controleren       Verrekening         Controleren       Verrekenen         Controleren       Verrekenen         Controleren       Verrekenen         Verrekenen       Verrekenen         Verrekenen       Verrekenen       Verrekenen         Verrekenen met Brutoloon (€)       (€)         (Perrekenen met Brutoloon (€)       (€)         Verrekenen met Brutoloon (€)       (€)         (Opslann                                                                                                    | fiscfree                                                                                                    | kijk hier<br>spelregels<br>)                      |                                            |                            |                                      |                       |
|----------------------------------------------------------------------------------------------------|----------------------------------------------------------------------------------------------------|---------------------------------------------------|--------------------------------------------|----------------------------|--------------------------------------|-----------------------|
| U bevindt zich hier: FiscFree / Verrekening met uw werkgever         Controleren       Belaen       Verrekenen         Geef aan met welke brutoloonbestanddelen u de € 684,00 wilt verrekenen       Geef aan met welke brutoloonbestanddelen u de € 684,00 wilt verrekenen         Voor deze aanvraag mag er € 684,00 via de werkgever verrekend worden. Hier mogen verschillende bronnen voor worden ingezet. Zorg er altijd voor dat het gehele bedrag wordt         Voorbeeld         Pendend wil graag e 684,00 verrekenen met zijn brutoloon. Hij vinkt daarom de opte 'Verrekenen met brutoloon' aan. Vervolgens vult hij het totaalbedrag in (€ 684,00) en geett aan in hoeveel maanden hij dt wil verrekenen, bijvoorbeeld 12.         He brutoloon wordt dan gedurende 12 maanden verlaagd met (€ 684,00 gedeeld door 12 =) € 57,00         Let op! De werkgever bepaalt hoe hoog het maximaal te verrekenen bedrag is, in hoeveel maanden er verrekend mag worden en welke bronnen er beschikbaar zijn. Kijk voor meer informatie in de speiregels.         Nog te verrekenen met Brutoloon (€)       €         (•)       Verrekenen met Brutoloon (€)       €         (•)       Verrekenen met Bovernwettelijke vakantie-       €         (•)       Opslaan | Fiets                                                                                                    |                                                   |                                            |                            |                                      |                       |
| Controleren     Betalen     Verrekenen       Geef aan met welke brutoloonbestanddelen u de € 684,00 wilt verrekenen        Voor deze aanvraag mag er € 684,00 via de werkgever verrekend worden. Hier mogen verschiliende bronnen voor worden ingezet. Zorg er altijd voor dat het gehele bedrag wordt verrekend. Dit mag met één of meerdere bronnen gebeuren.       Voorbeeld     Iemand wii graag € 684,00 verrekenen met zijn brutoioon. Hij vinkt daarom de optie "Verrekenen met brutoioon" aan. Vervolgens vult hij het totaalbedrag in (€ 684,00) en geeft aan in hoeveel maanden hij dit wij verrekenen, bijvoorbeeld 12.       Het brutoloon wordt dan gedurende 12 maanden verlaagd met (€ 684,00 gedeeld door 12 =) € 57,00       Let op! De werkgever bepaalt hoe hoog het maximaal te verrekenen bedrag is, in hoeveel maanden er verrekend mag worden en welke bronnen er beschikbaar zijn. Kijk voor meer informatie in de speiregeis.       Nog te verrekenen met Brutoloon (€)     (f)       (g)     verrekenen met Bovenwettelijke vakantlie- (f)                                                                                                    | U bevindt zich hier: FiscFree / Verrekening met uw werkgever                                                                                                    |                                                   |                                            |                            |                                      |                       |
| Geef aan met weike brutoloonbestanddelen u de € 684,00 wilt verrekenen         Voor deze aanvraag mag er € 684,00 via de werkgever verrekend worden. Hier mogen verschillende bronnen voor worden ingezet. Zorg er altijd voor dat het gehele bedrag wordt verrekend. Dit mag met één of meerdere bronnen gebeuren.         Voorbeeld         Iemand wil graag € 684,00 verrekenen met zijn brutoloon. Hij vinkt daarom de optie 'Verrekenen met brutoloon' aan. Vervolgens vuit hij het totaalbedrag in (€ 684,00) en geeft aan in hoeveel maanden hij dit wil verrekenen, bijvoorbeeld 12.         Let opl De werkgever bepaalt hoe hoog het maximaal te verrekenen bedrag is, in hoeveel maanden er verrekend mag worden en welke bronnen er beschikbaar zijn. Kijk voor meer informatie in de speiregels.         Nog te verrekenen met Brutoloon (€)       (j)         U verrekenen met Brutoloon (€)       (j)         U verrekenen met Bovenwettelijke vakantie-       (j)         U verrekenen met Bovenwettelijke vakantie-       (j)         U verrekenen met Bovenwettelijke vakantie-       (j)                                                                                                    | Controleren                                                                                                    |                                                   | Betalen                                    |                            | Verrekenen                           |                       |
| Voor deze aanvraag mag er € 684,00 via de werkgever verrekend worden. Hier mogen verschillende bronnen voor worden ingezet. Zorg er altijd voor dat het gehele bedrag wordt verrekend. Dit mag met één of meerdere bronnen gebeuren.  Voorbeeld Iemand wil graag € 684,00 verrekenen met zijn brutoioon. Hij vinkt daarom de optie 'Verrekenen met brutoioon' aan. Vervolgens vuit hij het totaalbedrag in (€ 684,00) en geeft aan in hoeveel maanden hij dit wil verrekenen. bijvoorbeeld 12.  Het brutoloon wordt dan gedurende 12 maanden verlaagd met (€ 684,00 gedeeld door 12 =) € 57,00  Let op! De werkgever bepaalt hoe hoog het maximaal te verrekenen bedrag is, in hoeveel maanden er verrekend mag worden en welke bronnen er beschikbaar zijn. Kijk voor meer informatie in de speiregels.  Nog te verrekenen met Brutoloon (€)  Verrekenen met Brutoloon (€)  Verrekenen met Bovenwettelijke vakantie-  ()                                                                                                    | Geef aan met welke brutoloonbestanddelen u d                                                                                                    | le € 684,00 wilt ve                               | errekenen                                  |                            |                                      |                       |
| Voorbeeld         lemand wil graag € 684,00 verrekenen met zijn brutoloon. Hij vinkt daarom de optie 'Verrekenen met brutoloon' aan. Vervolgens vult hij het totaalbedrag in (€ 684,00) en geeft aan in hoeveel maanden hij dit wil verrekenen, bijvoorbeeld 12.         Het brutoloon wordt dan gedurende 12 maanden verlaagd met (€ 684,00 gedeeld door 12 =) € 57,00         Let op! De werkgever bepaalt hoe hoog het maximaal te verrekenen bedrag is, in hoeveel maanden er verrekend mag worden en welke bronnen er beschikbaar zijn. Kijk voor meer informatie in de speiregels.         Nog te verrekenen met uw werkgever: € 684,00         (i)       Verrekenen met Brutoloon (€)         (i)         verrekenen met Bovenwettelijke vakantie-         (j)         Opelaan                                                                                                    | Voor deze aanvraag mag er € 684,00 via de werkgever verrei<br>verrekend. Dit mag met één of meerdere bronnen gebeuren.                                                                            | kend worden. Hier moge                            | en verschillende bronne                    | n voor worden ingezet. Z   | org er altijd voor dat het <b>ge</b> | hele bedrag wordt     |
| Let op! De werkgever bepaalt hoe hoog het maximaal te verrekenen bedrag is, in hoeveel maanden er verrekend mag worden en welke bronnen er beschikbaar zijn. Kijk voor meer<br>Informatie in de speiregels.<br>Nog te verrekenen met uw werkgever: € 684,00<br>○ Verrekenen met Brutoloon (€) (j)<br>○ Verrekenen met Bovenwettelijke vakantie-<br>(j)<br>Opelaan                                                                                                    | Voorbeeld<br>lemand wii graag € 684,00 verrekenen met zijn brutoloon. Hij<br>hoeveel maanden hij dit wii verrekenen, bijvoorbeeld 12.<br>Het brutoloon wordt dan gedurende 12 maanden verlaagd me | vinkt daarom de optie "<br>t (€ 684,00 gedeeld do | Verrekenen met brutolo<br>or 12 =) € 57,00 | on' aan. Vervolgens vult h | iij het totaalbedrag in (€ 68        | 4,00) en geeft aan in |
| Nog te verrekenen met uw werkgever: € 684,00         Verrekenen met Brutoloon (€)         i         Verrekenen met Bovenwettelijke vakantie-         i         verrekenen met Bovenwettelijke vakantie-         i         Opslaan                                                                                                    | Let op! De werkgever bepaalt hoe hoog het maximaal te verre<br>informatie in de spelregels.                                                                                                    | ekenen bedrag is, in ho                           | eveel maanden er verre                     | kend mag worden en wel     | ke bronnen er beschikbaar            | zijn. Kijk voor meer  |
| □ Verrekenen met Brutoloon (€)       i         □ Verrekenen met Bovenwettelijke vakantie-<br>uren (€)       i                                                                                                    | Nog te verrekenen met uw werkgever: € 684,00                                                                                                    |                                                   |                                            |                            |                                      |                       |
| □ Verrekenen met Bovenwettelijke vakantie-                                                                                                    | □ Verrekenen met Brutoloon (€)                                                                                                    |                                                   |                                            |                            |                                      |                       |
| Opslaan                                                                                                    | □ Verrekenen met Bovenwettelijke vakantie-<br>uren (€)                                                                                                    |                                                   |                                            |                            |                                      |                       |
|                                                                                                    |                                                                                                    |                                                   |                                            |                            |                                      | Opslaan               |

- Vul hier in hoeveel brutoloon en/of bovenwettelijke vakantie-uren je kan en wilt inzetten om het genoemde bedrag te verrekenen.
- Klik op 'Opslaan'.
- Je ziet nu een aanvulling op jouw arbeidsovereenkomst, lees deze goed door.
- Vink aan dat je akkoord bent en klik op 'Akkoord'

|                                             | Rationale Fiets Projecten                                                                                                    | hier<br>Gregels                                                                                                    |                                                                                                    |
|---------------------------------------------|----------------------------------------------------------------------------------------------------|----------------------------------------------------------------------------------------------------|----------------------------------------------------------------------------------------------------|
| ets                                         | - GeoFree / Annualling on de atheideauareankemet                                                                                                    |                                                                                                    |                                                                                                    |
| evinduzion men                              | Controleren                                                                                                    | Betalen                                                                                                    | Verrekenen                                                                                                    |
|                                             |                                                                                                    |                                                                                                    |                                                                                                    |
| vulling                                     | op de arbeidsovereenkomst                                                                                                    |                                                                                                    |                                                                                                    |
| onder staat                                 | op de arbeidsovereenkomst<br>de aanvulling op de arbeidsovereenkomst. Deze o                                                                                                    | ivereenkomst is gebaseerd op de net ingevul                                                                                             | de aanvraag, neem deze ter controle door.                                                                                                    |
| onder staat<br>r op 'Akkoor<br>rraag is goe | p de arbeidsovereenkomst<br>de aanvulling op de arbeidsovereenkomst. Deze o<br>d' te klikken wordt er een elektronische handteken<br>dgekeurd, is de overeenkomst volledig rechtsgeldi | wereenkomst is gebaseerd op de net ingevul<br>ing onder de overeenkomst gezet en wordt o<br>g. Na goedkeuring wordt er een bevestigings | de aanvraag, neem deze ter controle door.<br>Ie werkgever op de hoogte gesteid van de aanvraag. Pas wanneer de<br>smail verstuurd en zal de bestelling automatisch worden verwerkt. |

- De aanvraag wordt nu doorgestuurd naar Albron waar deze gecontroleerd wordt.
- Let op: de bestelling is pas definitief nadat Albron de aanvraag heeft goedgekeurd!
- Na goedkeuring van de aanvraag neemt *Zakelijk fietsen* contact met je op over wanneer de fiets geleverd zal worden

- Als je niet aan de spelregels voldoet wordt je aanvraag afgekeurd. Je krijgt dan de volgende mail:

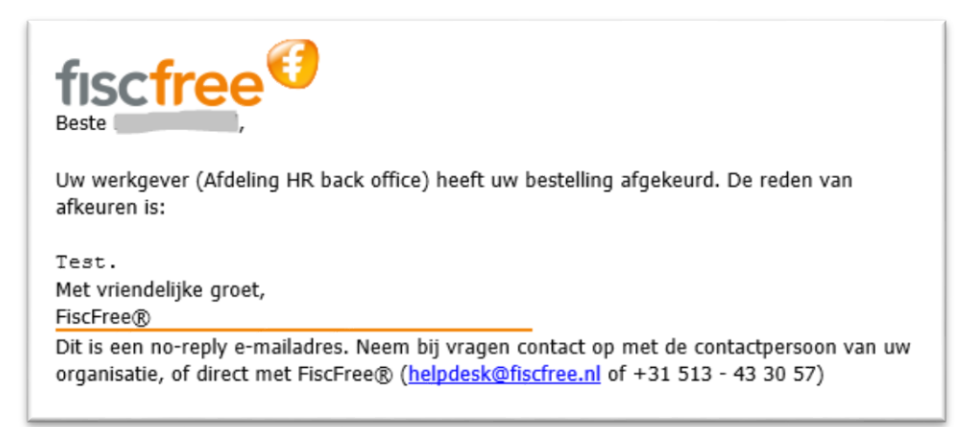

In de mail wordt de reden van afkeuring genoemd. De aanvraag komt te vervallen.

- Als je wel voldoet aan de spelregels, maar er moet nog iets worden aangepast in je aanvraag, dan krijg je de volgende mail. In deze mail staat waarom de gekozen wijze van verrekenen niet mogelijk is:

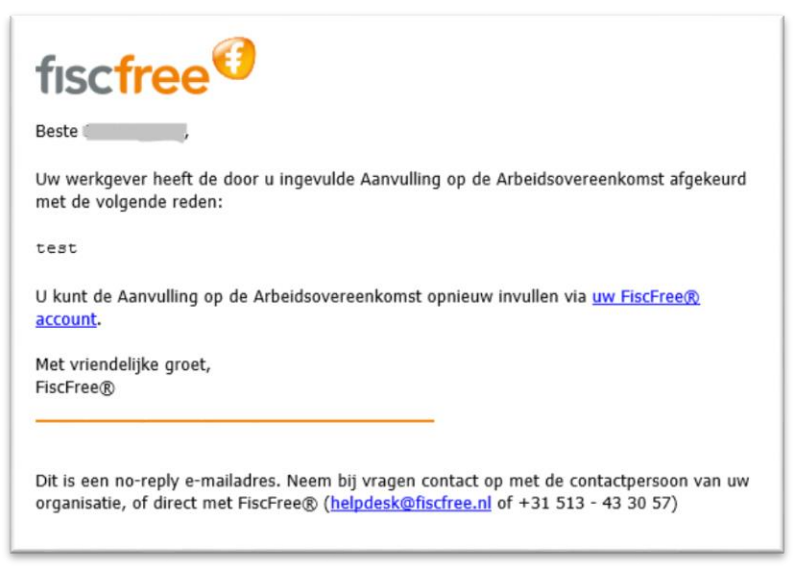

Via de link in de mail kun je de wijze van verrekenen aanpassen en weer op 'Akkoord' klikken. De aanvraag wordt nu opnieuw ingestuurd.

## 4. Hoe koop ik een fiets bij de rijwielhandelaar?

Nadat je bent ingelogd, kom je in onderstaand scherm terecht. Klik op 'SHOP NU' om te starten met je aanvraag.

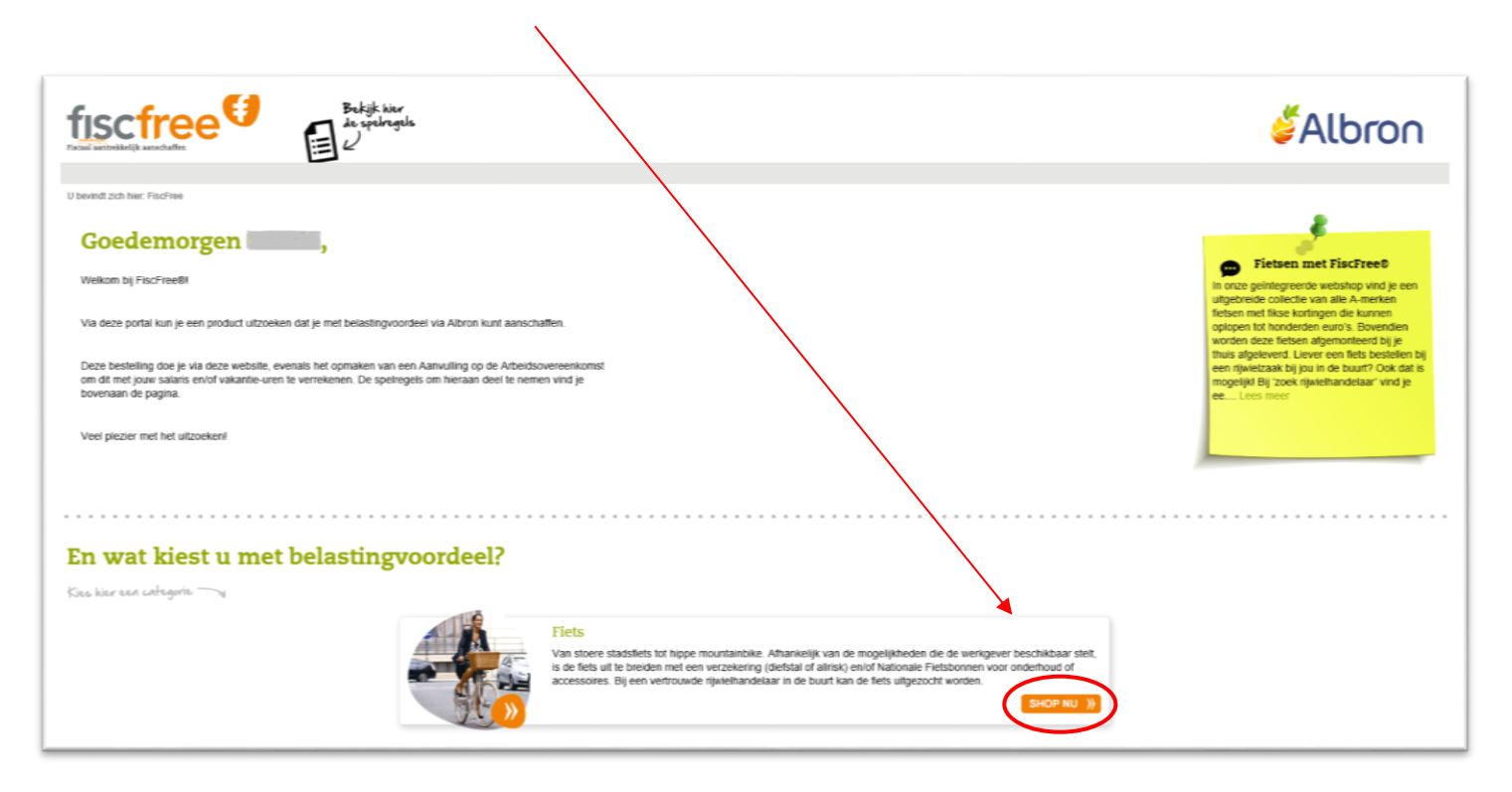

- Zoek een rijwielhandelaar bij jou in de buurt:

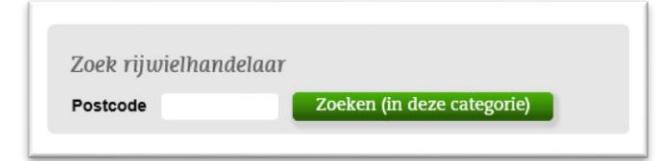

- Op dit scherm zie je de rijwielhandelaren inclusief het adres waar je terecht kunt voor een fiets.
- Vervolgens klik je op 'terug naar fietsen' om verder te gaan met je aanvraag.

- Download en print de fietskaart:

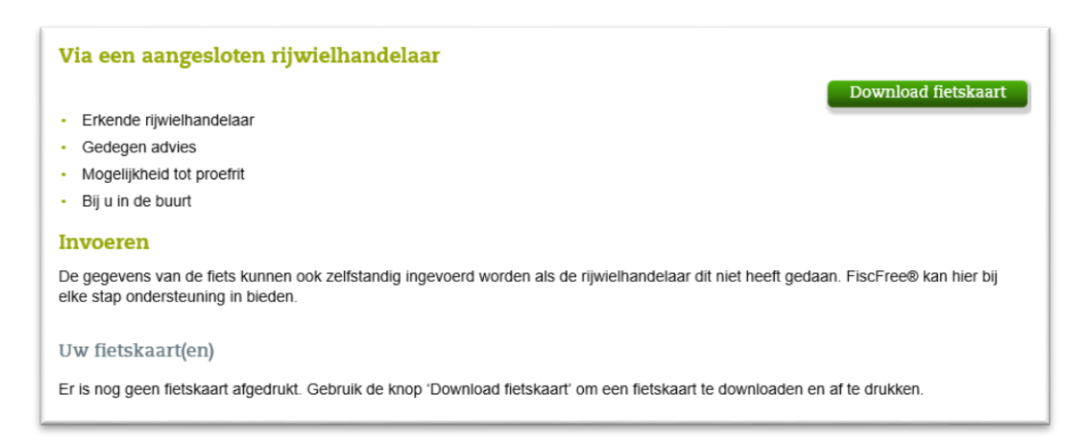

- Ga met de fietskaart naar de rijwielhandelaar die je hebt gekozen. Hier zoek je vervolgens een fiets uit.

Nu zijn er twee mogelijkheden:

#### 1) De rijwielhandelaar voert de fietskaart in:

- De rijwielhandelaar kan met zijn eigen account inloggen en de gegevens van de fiets invoeren. Hij vult hierbij de unieke code in die op de fietskaart vermeldt staat.
- Vervolgens vul je zelf in je eigen account in of je een verzekering en/of fietsbonnen wilt toevoegen.

| Erkende rijwielhandelaar                                                                                      |                                                                                  |                                                           |
|----------------------------------------------------------------------------------------------------|----------------------------------------------------------------------------------|-----------------------------------------------------------|
| <ul> <li>Gedegen advies</li> </ul>                                                                            |                                                                                  |                                                           |
| <ul> <li>Mogelijkheid tot proefrit</li> </ul>                                                                 |                                                                                  |                                                           |
| <ul> <li>Bij u in de buurt</li> </ul>                                                                         |                                                                                  |                                                           |
|                                                                                                    | •                                                                                |                                                           |
| Invoeren<br>De gegevens van de fiets ku<br>elke stap ondersteuning in b                                       | nnen ook zelfstandig ingevoerd worden als de rijwie<br>ieden.                    | elhandelaar dit niet heeft gedaan. FiscFree® kan hier bij |
| Invoeren<br>De gegevens van de fiets ku<br>Dike stap ondersteuning in t<br>Uw fietskaart(en)                  | nnen ook zelfstandig ingevoerd worden als de rijwie<br>ieden.                    | elhandelaar dit niet heeft gedaan. FiscFree® kan hier bij |
| Invoeren<br>De gegevens van de fiets ku<br>elke stap ondersteuning in t<br>Uw fietskaart(en)<br>Aangemaakt op | nnen ook zelfstandig ingevoerd worden als de rijwie<br>ieden.<br>Code fietskaart | elhandelsar dit niet heeft gedaan. FiscFree® kan hier bij |

- 2) Je vult zelf de gegevens van de fietskaart in via bovenstaand scherm.
- Klik na het invoeren op 'Verzenden'.

#### Daarna kom je in onderstaand scherm:

-

| fiscfree<br>Powered by Nationale Fiets Projecten                                                                                                    | Bekijk hier<br>de spelregels                                          |                                                          |                         |                                          |                   |
|----------------------------------------------------------------------------------------------------|-----------------------------------------------------------------------|----------------------------------------------------------|-------------------------|------------------------------------------|-------------------|
| Fiets                                                                                                    | -                                                                     |                                                          |                         |                                          |                   |
| U bevindt zich hier: FiscFree / Verrekening met uw werkg                                                                                                    | lever                                                                 |                                                          |                         |                                          |                   |
| Controleren                                                                                                    |                                                                       | Betalen                                                  |                         | Verrekenen                               |                   |
| Geef aan met welke brutoloonbestand                                                                                                    | ddelen u de € 684,00                                                  | wilt verrekenen                                          |                         |                                          |                   |
| Voor deze aanvraag mag er € 684,00 via de werk<br>verrekend. Dit mag met één of meerdere bronner                                                                   | kgever verrekend worden. H<br>n gebeuren.                             | lier mogen verschillende bro                             | onnen voor worden ing   | ezet. Zorg er altijd voor dat het gehele | bedrag wordt      |
| Voorbeeld<br>lemand wil graag € 684,00 verrekenen met zijn bi<br>hoeveel maanden hij dit wil verrekenen, bijvoorbe<br>Het brutoloon wordt dan gedurende 12 maanden | rutoloon. Hij vinkt daarom d<br>eeld 12.<br>verlaagd met (€ 684,00 ge | le optie 'Verrekenen met bru<br>deeld door 12 =) € 57,00 | itoloon' aan. Vervolgen | s vult hij het totaalbedrag in (€ 684,00 | ) en geeft aan in |
| Let op! De werkgever bepaalt hoe hoog het maxii<br>informatie in de speiregels.                                                                                    | maal te verrekenen bedrag                                             | is, in hoeveel maanden er v                              | errekend mag worden     | en welke bronnen er beschikbaar zijn.    | Kijk voor meer    |
| Nog te verrekenen met uw werkgever: € 684,                                                                                                    | .00                                                                   |                                                          |                         |                                          |                   |
| □ Verrekenen met Brutoloon (€)                                                                                                    | <u>(i)</u>                                                            |                                                          |                         |                                          |                   |
| ☐ Verrekenen met Bovenwettelijke vakantie-<br>uren (€)                                                                                                    | (i)                                                                   |                                                          |                         |                                          |                   |
|                                                                                                    |                                                                       |                                                          |                         |                                          | Opslaan           |

- Vul in hoeveel brutoloon en/of bovenwettelijke vakantie-uren je kan en wilt inzetten om het genoemde bedrag te verrekenen.
- Klik op 'Opslaan'.
- Je ziet nu een aanvulling op jouw arbeidsovereenkomst, lees deze goed door.
- Vink aan dat je akkoord bent en klik op 'Akkoord'

|                                                                               | Econale Fiets Projecten                                                                                                    | kijk hier<br>spelregels                                          |                                                                                |                                                                               |                                                                                                    |                      |
|-------------------------------------------------------------------------------|----------------------------------------------------------------------------------------------------|------------------------------------------------------------------|--------------------------------------------------------------------------------|-------------------------------------------------------------------------------|----------------------------------------------------------------------------------------------------|----------------------|
| Fiets                                                                         | For the state of the state of t |                                                                  |                                                                                |                                                                               |                                                                                                    |                      |
| U bevindt zich hier. Fisc                                                     | Controleren                                                                                                    |                                                                  | Petalon                                                                        |                                                                               | Vorrekonen                                                                                                    |                      |
|                                                                               | Controleren                                                                                                    |                                                                  | Detuicit                                                                       |                                                                               | ventekenen                                                                                                    |                      |
| Aanvulling op d                                                               | le arbeidsovereenkomst                                                                                                    |                                                                  |                                                                                |                                                                               |                                                                                                    |                      |
| 0.1                                                                           |                                                                                                    |                                                                  |                                                                                |                                                                               |                                                                                                    |                      |
| lieronder staat de a                                                          | anvulling op de arbeidsovereenkomst. De                                                                                                    | ze overeenkomst is                                               | s gebaseerd op de net ir                                                       | ngevulde aanvraag, nee                                                        | m deze ter controle door.                                                                                        |                      |
| Heronder staat de a<br>Door op 'Akkoord' te<br>onvraag is goedge <del>l</del> | aanvulling op de arbeidsovereenkomst. De<br>Hikken wordt er een elektronische handte<br>keurd, is de overeenkomst volledig rechtsg                                                                                                    | ze overeenkomst is<br>ekening onder de ov<br>jeldig. Na goedkeur | s gebaseerd op de net in<br>vereenkomst gezet en v<br>iring wordt er een beves | ngevulde aanvraag, nee<br>vordt de werkgever op o<br>tigingsmail verstuurd er | m deze ter controle door.<br>ie hoogte gesteld van de aanvraag. Pas v<br>zal de bestelling automatisch worden ve | vanneer de<br>werkt. |

- De aanvraag wordt nu doorgestuurd naar Albron waar deze gecontroleerd wordt.
   Let op! Maak de bestelling bij de rijwielhandelaar pas definitief nadat Albron de aanvraag heeft goedgekeurd.
- Na goedkeuring van de aanvraag krijg je bericht van de rijwielhandelaar wanneer je je fiets op kunt halen.

Als je niet aan de spelregels voldoet wordt je aanvraag afgekeurd. Je krijgt dan de volgende mail:

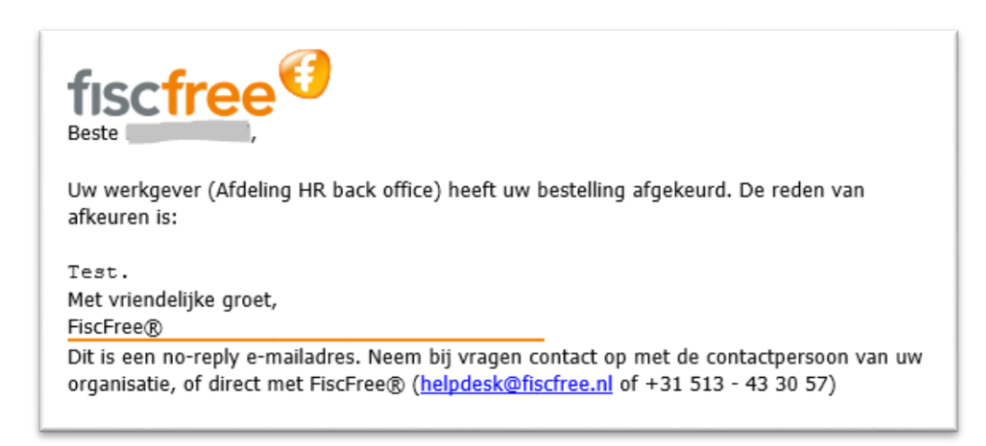

In de mail wordt de reden van afkeuring genoemd. De aanvraag komt te vervallen.

Als je wel voldoet aan de spelregels, maar er moet nog iets worden aangepast in je aanvraag, dan krijg je de volgende mail. In deze mail staat waarom de gekozen wijze van verrekenen niet mogelijk is:

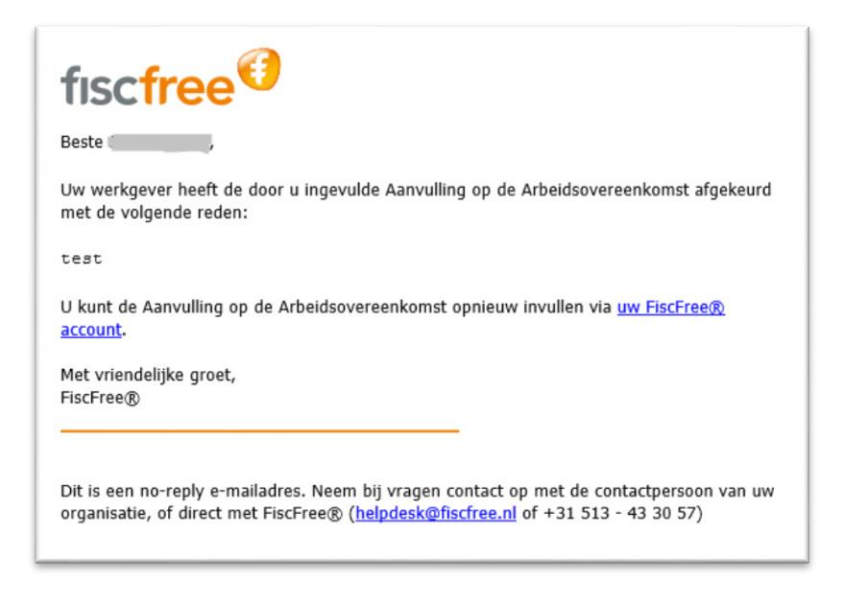

Via de link in de mail kun je de wijze van verrekenen aanpassen en weer op 'Akkoord' klikken. De aanvraag wordt nu opnieuw ingestuurd.

# 5. Hoe wordt de fiets verrekend op mijn loonstrook?

Maandelijks ontvangt Albron van FiscFree een overzicht met de bestelde fietsen. Als de aanvraag van je fiets bijvoorbeeld in januari is afgerond, dan wordt het bedrag van de fiets op je strook van februari ingehouden.

| Regel 'inhouding fietsregeling'           | Dit is het bedrag dat je hebt opgegeven via FiscFree<br>voor het kopen van de fiets.                                                                                                    |  |  |  |
|-------------------------------------------|----------------------------------------------------------------------------------------------------|--|--|--|
|                                           | Wanneer je hebt aangegeven dat je de inzet van je<br>bruto salaris over 2 of 3 maanden wil spreiden, dan<br>wordt een deel in de latere maanden/perioden<br>ingehouden.                                          |  |  |  |
| Regel 'uitbetaling bovenwettelijk verlof' | Als je bovenwettelijk verlof als 'betaalmiddel' hebt<br>opgegeven via FiscFree, dan wordt dit bruto uitbetaald<br>bij je salaris in dezelfde maand dat de inhouding voor<br>de fiets wordt gedaan op je salaris. |  |  |  |
|                                           | De verlofuren worden daarbij afgeschreven van je<br>bovenwettelijk verlofsaldo. Houd hier rekening mee bij<br>het opnemen van verlof.                                                                            |  |  |  |

Op je salarisstrook is het volgende voor jou te zien: